## <u>עדכון נוכחות תלמידים בשיעור ביישומון ("ספיר מרצים" - אפליקציה לטלפונים חכמים)</u>

על מנת להתקין את האפליקציה, יש להשתמש ב – QR Code על פי סוג המכשיר, כפי שמופיע מטה:

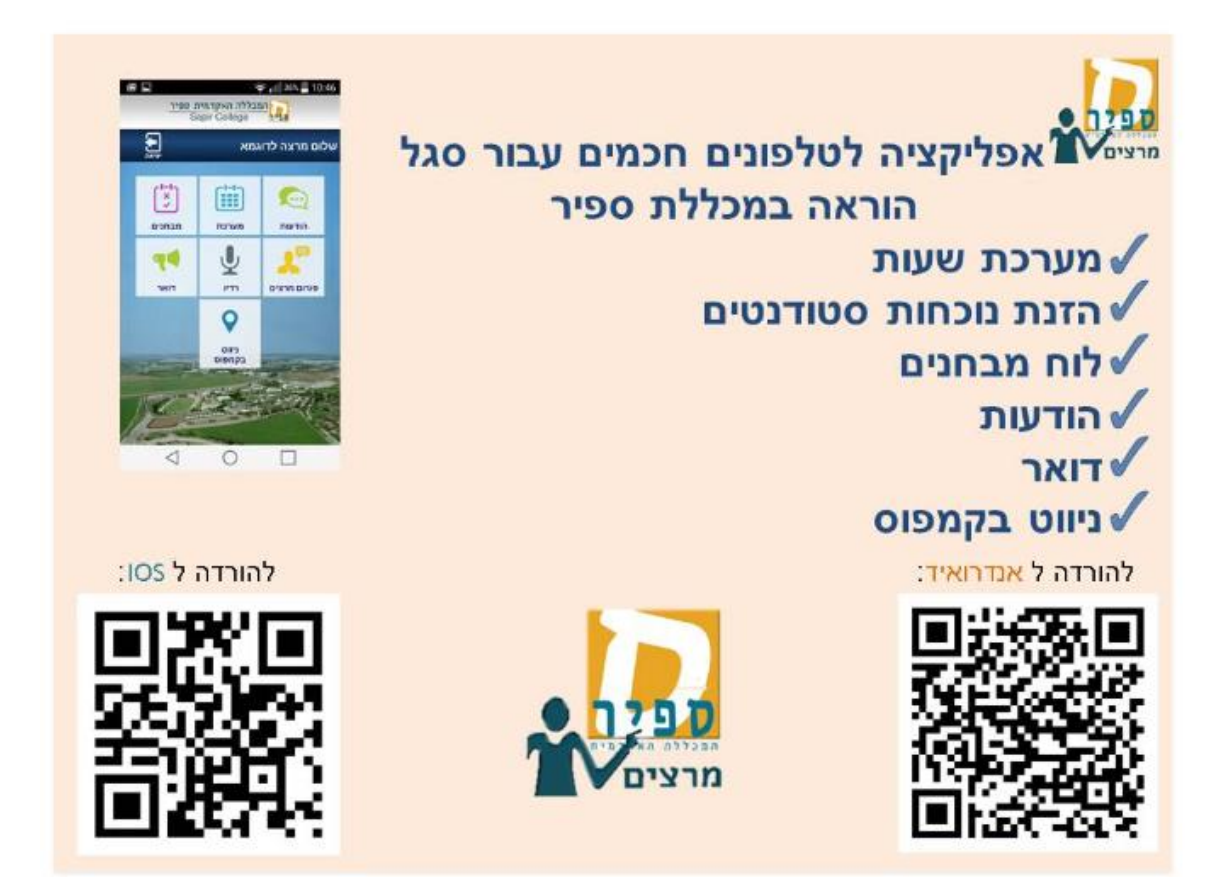

לאחר התקנת האפליקציה יש להפעילה ולספק שם משתמש וסיסמא למערכות המידע של ספיר וכן את מספר הזהות של המרצה (תשע ספרות).

.1בתפריט יש לבחור ב"מערכת"

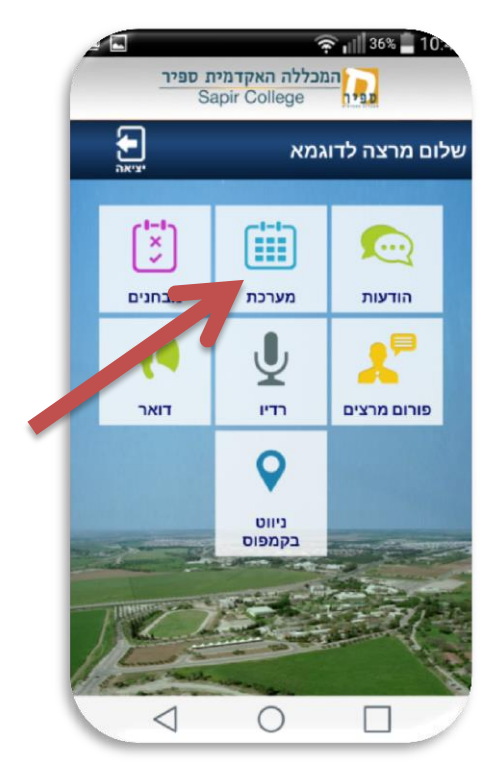

2. לבחור בתאריך הרצוי לעדכון נוכחות (ניתן לבחור תאריכים ישנים יותר בלחצן "בחר תאריך") לא ניתן לעדכן נוכחות לשיעורים עתידיים.

| 2          | Ŷ     | 37% 10.           |
|------------|-------|-------------------|
| תפריט ראשי | מערכת | חר תאריך          |
| <          | 17/   | ז ג 11/2015       |
| <          | 18/   | ם ד 11/2015       |
| <          | 19/1  | ם ה 1/2015        |
| <          | 22/   | א 1/2015 ב        |
| <          | 23/   | ם ב 11/2015       |
| <          | 24/   | 11/2015 ג 11/2015 |
| <          | 25/   | ם ד 11/2015       |
| <          | 26/   | ם ה 1/2015        |
| <          | 29/1  | א 1/2015 ב        |
| <          | 30/   | ם ב 11/2015       |
|            |       |                   |
|            | 0     |                   |

3. לבחור בשיעור הרצוי

|            | 穼 📶 36% 🛢 10.×               |                                                             |  |
|------------|------------------------------|-------------------------------------------------------------|--|
| תפריט ראשי | יום ג 17/11/2015             | <b>V</b>                                                    |  |
| <          | יוני ומתנגדיו<br>סיום: 08:15 | תת הרעיון הצ<br>התחלה: 08:00<br>חדר:<br>סוג:<br>מרצה/מתרגל: |  |
|            | ישראל 2                      | חת אלינוות בישראל 2                                         |  |
| <          | סיום: 19:15                  | התחלה: 16:00<br>חדר:<br>סוג:<br>מרצה/מתרגל:                 |  |
|            |                              |                                                             |  |
|            |                              |                                                             |  |
|            | 0                            |                                                             |  |

ברירת המחדל הינה: נוכחות כבר מסומנת לכל התלמידים. יש לסמן חיסור או איחור לתלמידים
במידת הצורך ולבצע "שמירה" (בצד ימין למעלה)

| תפריט ראשי | ا، چَ<br>נוכחות                              | 39% <b>10.</b><br>שמירה                                             |
|------------|----------------------------------------------|---------------------------------------------------------------------|
|            | ציוני ומתנגדיו<br>08:00 17/1<br>יקן הסטודטים | תת הרעיון הז<br>יום ג <mark>1/2015</mark><br>תת תלמיד די<br>1231232 |
|            | איחור 💿 חיסור                                | נוכח (                                                              |
| 2          | גליתא                                        | <b>תת תלמידה</b><br>123455                                          |
|            | איחור 💿 חיסור 🧿                              | נוכח (                                                              |
|            | לבדיקות                                      | תת תלמידה<br>1234566                                                |
|            | איחור 💿 חיסור 💿                              | נוכח (                                                              |
|            | שרון-                                        | <b>תת-נסיון תת</b><br>57989808                                      |
|            | איחור 💿 חיסור                                | נוכח (                                                              |
|            |                                              |                                                                     |
|            | 0                                            |                                                                     |

השמירה תעדכן את הנתונים במערכת מידע אישי למרצה.